University of Anbar College of Engineering Dept. of Electrical Engineering

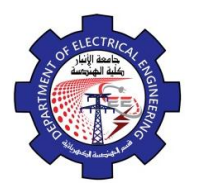

Engineering Drawing Yasir Abdulhafedh

Specify first corner point:0,16 Specify other corner point:@1.41<45 **Command: Rec** 

Specify first corner point:-8,16 Specify other corner point:@2.23<26.56 **Command: C** 

Specify center point for circle:8,19 Specify radius of circle:2

### Command: C

Specify center point for circle:0.5,19 Specify radius of circle:2

## Command: C

Specify center point for circle:-7,19 Specify radius of circle:2

#### 2.4. Arc

Arc command is often used to draw arcs. 1. Command Line: Arc or a 2. Menu Bar: Draw ⇔ Arc 3. Draw Bar

The following message appear:

.... ARC Specify start point of arc or [Center]:

Specify start point of arc or [C Enter]: Specify second point of arc or [C Enter/End]: Specify end point of arc or [Angle / chord length] : Specify center point of arc or [Angle/Direction / Radius]:

## **Options:**

Angle. Draw arc using angle. Chord Length. Draw arc using chord length.

**Example:** Draw the figure below. Start from the point (1, 1)

# **Absolute Coordinate System**

**Command: L** Specify first point:1,1 Specify next point:8,1 Specify next point:8,2 Specify next point:4,2 Specify next point:4,5 **Command: L** Specify first point:1,1 Specify next point:1,5 **Command: a** 

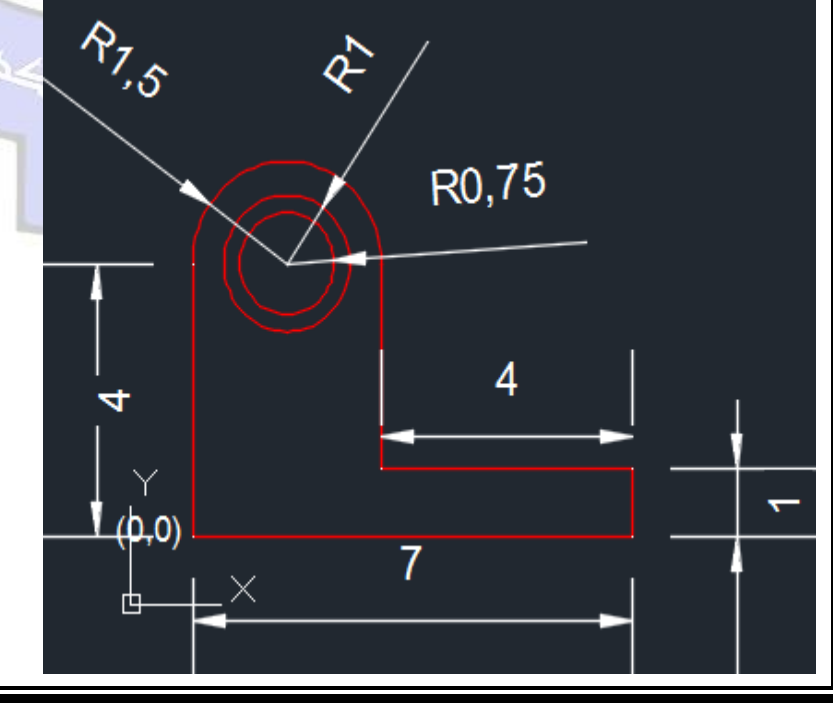

University of Anbar College of Engineering Dept. of Electrical Engineering

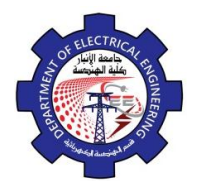

Engineering Drawing Yasir Abdulhafedh

3

1

2

Specify first point of arc:4,5 Specify center point of arc:2.5,5 Specify end point:1,5 **Command: C** Specify center point for circle:2.5,5 Specify radius of circle:0.750 **Command: C** Specify center point for circle:2.5,5 Specify radius of circle:1

- 2.5. Ellipse
- 1. Command Line: El
- 2. Menu Bar: Draw ⇔Ellipse
- 3. Draw Bar:

There are three ways to draw ellipse:

٠